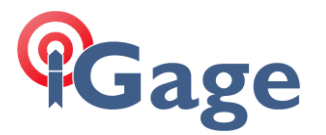

Hello,

Thank you for taking a moment to evaluate X-Pad!

You should have received an Equipment ID and Serial Number from us (iGage). If not, call 801-412-0011 or email <u>orders@igage.com</u> and ask for a demo copy.

If you are going to evaluate X-Pad with iGage or CHC receivers, we would like you to use the latest build which includes the special drivers.

Navigate to iGGPS.com:

| Gage                   |                                                                 |
|------------------------|-----------------------------------------------------------------|
| IG Home   Videos   Out | Support   Contact   MSS New IG9_GNSS_RTK_Receiver_with_IMU_Tilt |
| P                      | IG8 GNSS RTK Receiver                                           |
| 101                    | IG4 GNSS Static Receiver                                        |
| ×-F                    |                                                                 |
|                        |                                                                 |

Click on the X-PAD Link shown by the arrow above.

## On the Installer Page:

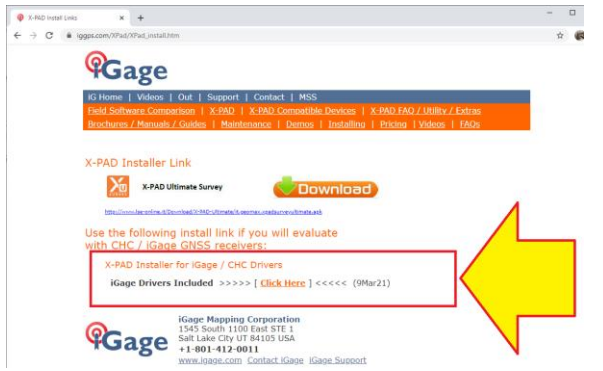

Use the 'special' download link which contains the latest features.

Once X-PAD is installed, follow the instructions on page 6 in this Getting Started Guide:

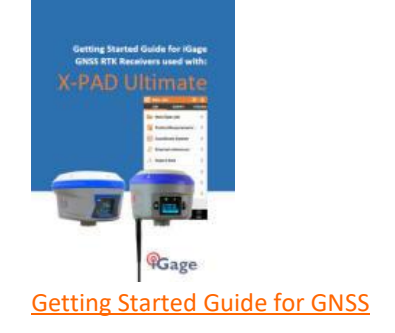

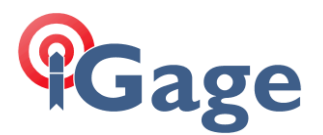

to license the demo copy. After you enter the license information and click on Activate, send iGage <u>orders@igage.com</u> a screen shot of the license page:

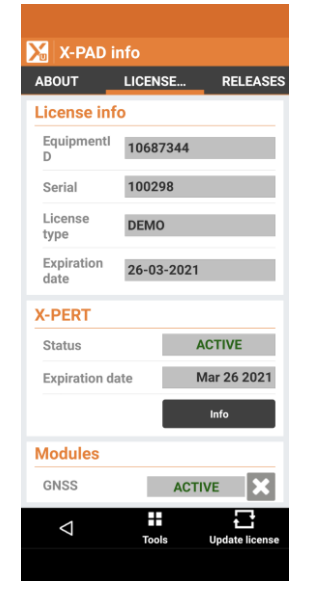

2

We will request that the factory enable iGage/CHC drivers and let you know when activated. Once activated, return to X-Pad and click on the 'Update license' button in the lower right hand corner.

You can verify that the iGage/CHC drivers are installed by dragging to the bottom of the license page:

| 🔀 X-PAD inf         | io     |                |
|---------------------|--------|----------------|
| ABOUT L             | ICENSE | RELEASES       |
| voiume              | ACTI   | VE             |
| Build               | ACTI   | VE 🗙           |
| TPS<br>AutoMeasurin | g      | VE X           |
| GIS                 | ACTI   | VE 🗙           |
| Bathymetry          | ACTI   | VE 🗙           |
| Cable detector      | ACTI   | VE 🗙           |
| PicPoint            | ACTI   | VE 🗙           |
| Road                | ACTI   | VE 🗙           |
| GNSS Extende        | d ACTI | VE 🗙           |
| GNS                 | ACTI   | VE X           |
|                     |        | VE 🗙           |
| МЕР                 | ACTI   | VE 🗙           |
| CHC<br>SmartGNSS    | ACTI   | VE             |
|                     |        |                |
| $\bigtriangledown$  | Tools  |                |
|                     | TOOIS  | opuate license |

verifying that the 'CHC SmartGNSS' option is ACTIVE.